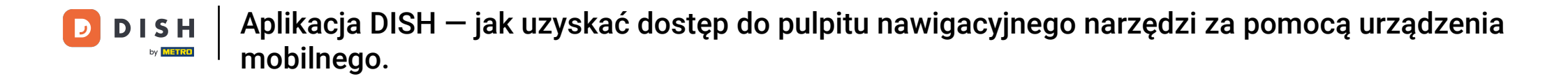

Witamy w samouczku aplikacji mobilnej DISH, który wyjaśni, jak uzyskać dostęp do pulpitu nawigacyjnego narzędzi za pomocą urządzenia mobilnego.

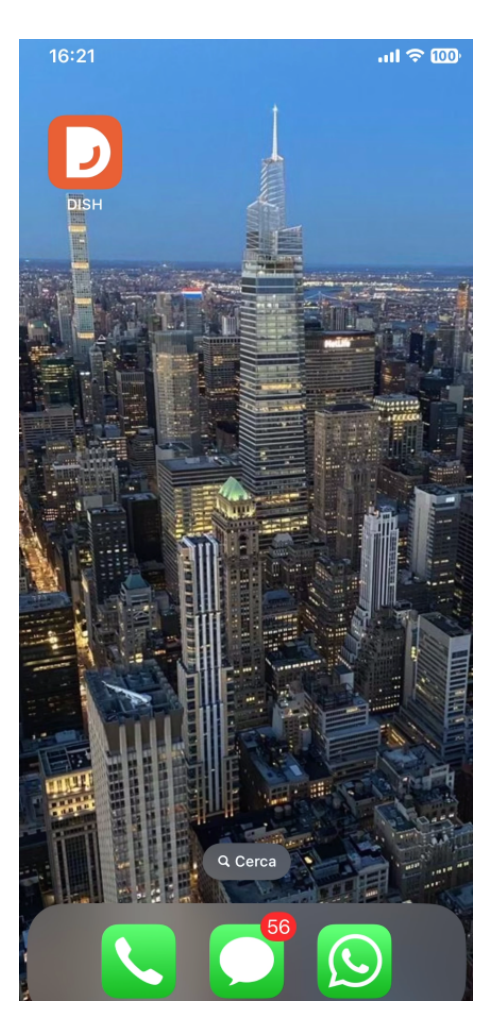

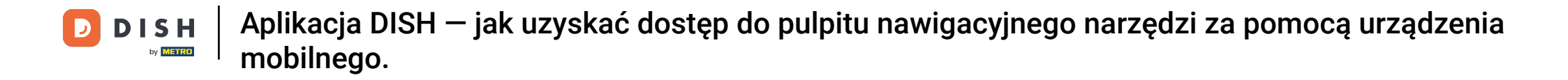

Sacznij od otwarcia aplikacji mobilnej DISH na swoim urządzeniu.

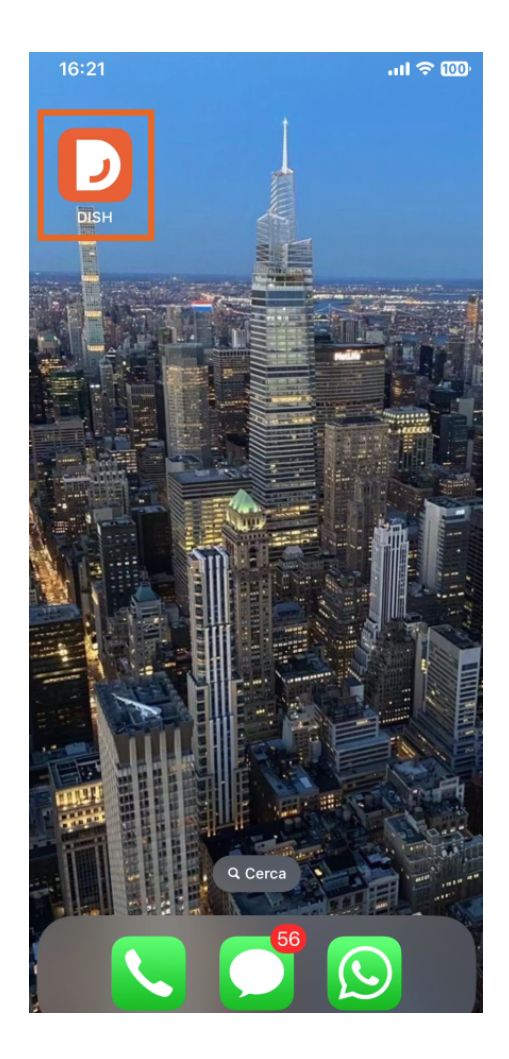

- DISH Aplikacja DISH jak uzyskać dostęp do pulpitu nawigacyjnego narzędzi za pomocą urządzenia mobilnego.
- Jesteś teraz w panelu swojej firmy. Tutaj możesz uzyskać dostęp do każdego narzędzia, używając odpowiedniej ikony strzałki obok nazwy żądanego narzędzia.

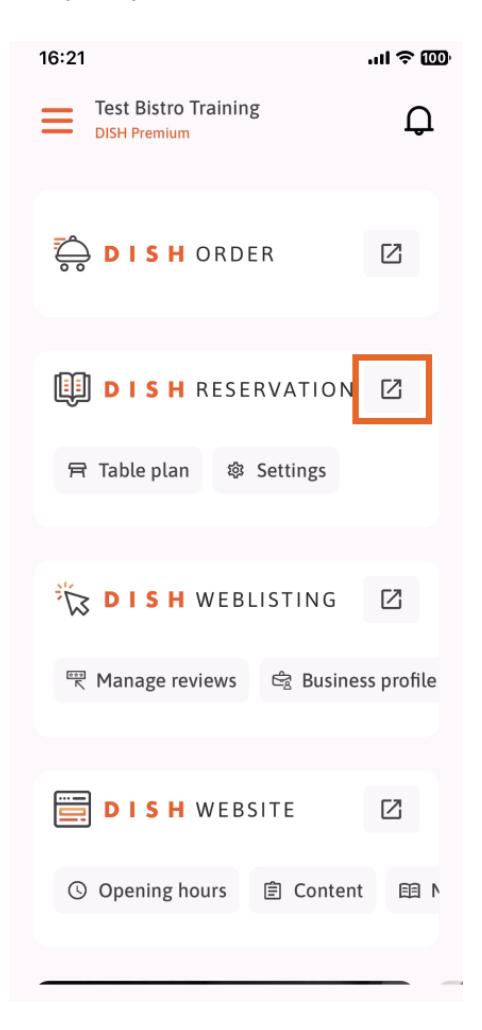

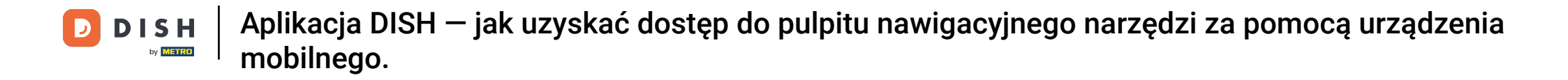

Następnie zostaniesz przekierowany do pulpitu nawigacyjnego wybranego narzędzia.

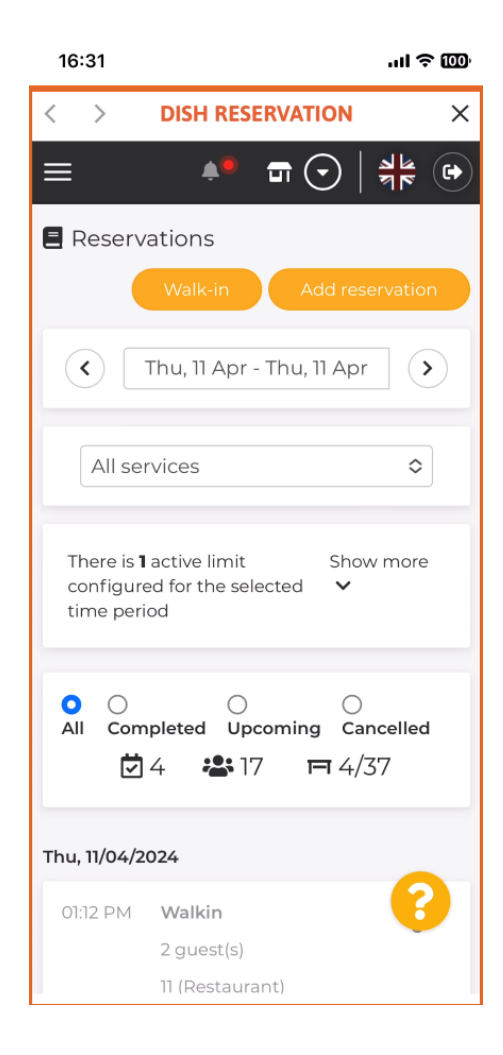

- DISH Aplikacja DISH jak uzyskać dostęp do pulpitu nawigacyjnego narzędzi za pomocą urządzenia mobilnego.
- To wszystko. Teraz wiesz, jak uzyskać dostęp do pulpitu nawigacyjnego narzędzi za pośrednictwem aplikacji mobilnej DISH.

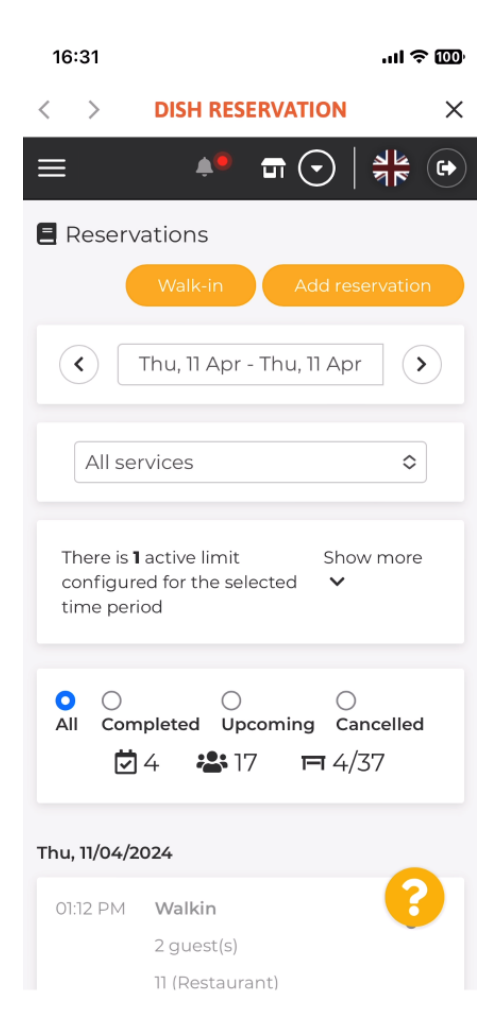

DISH Aplikacja DISH — jak uzyskać dostęp do pulpitu nawigacyjnego narzędzi za pomocą urządzenia mobilnego.

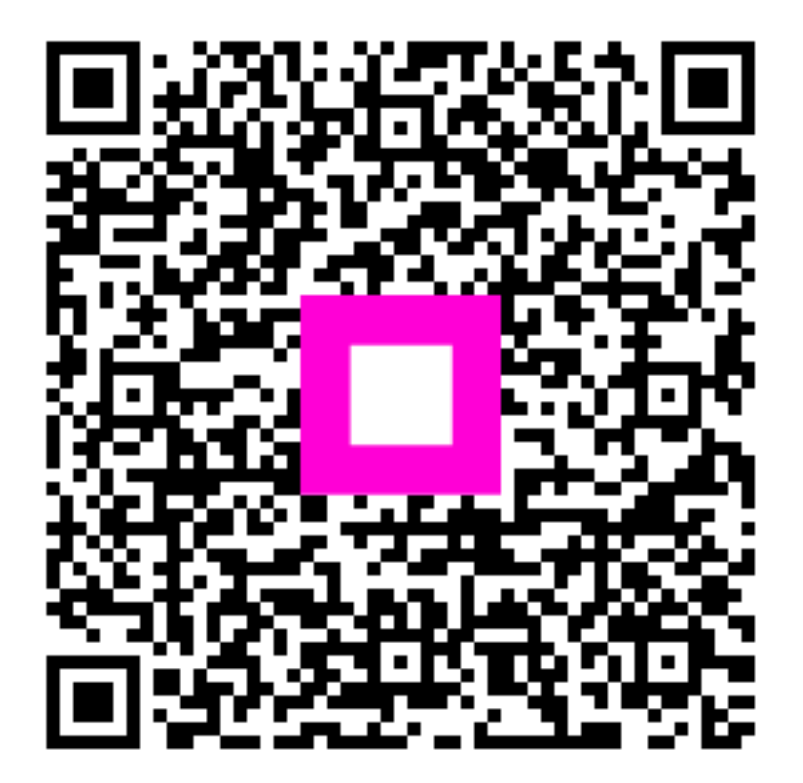

Zeskanuj, aby przejść do interaktywnego odtwarzacza